### 5.23-Clôturer un "no show" (SP)

Author: Charlotte Speck

Updated: 2 years ago

## Sélectionnez le dossier correspondant

| Q Recherche  Objet de la mission: Tous                    | de la mission: Tous                                                              | de la dernière action X            | Activités: Tous Y Supprim  | ier tous les filtres |
|-----------------------------------------------------------|----------------------------------------------------------------------------------|------------------------------------|----------------------------|----------------------|
| Numéro de dossier<br>Service                              | Statut                                                                           | Mandataire ou prestataire de servi | Une autre partie           | Actions & alertes    |
| - 475-85214<br>Psychiatrie et psychothérapie, Plau        | ACCEPTÉE<br>La demande a été acceptée par le<br>Mise à jour: 20.09.2022          | Versicherung Nickelled             | PERSONNE<br>Mélanie Dupont | :                    |
| → <u>356-89654</u><br>Médecine interne générale, Expertis | FINALISATION LANCÉE<br>Le rapport final est en cours.<br>Mise à jour: 31.08.2022 | Versicherung Nickelled             | CLIENT<br>Valentine Arres  | Rapport f            |
| → 235-45698<br>Médecine interne générale, Expertis        | ACCEPTÉE<br>La demande a été acceptée par le<br>Mise à jour: 31.08.2022          | Versicherung Nickelled             | CLIENT<br>Arnaud Pierre    | :                    |
| → 789-25698<br>Médecine interne générale. Expertis        | ACCEPTÉE<br>La demande a été acceptée par le<br>Mise à jour: 31.08.2022          | Versicherung Nickelled             | CLIENT<br>Max Denuvreau    | :                    |

#### **Cliquez sur 'autres actions'**

| JAROW                                                                               | A                                                                                              |                                                                                                    | Aperçu Des Missions  →<br>Doctor Test                            | Î |
|-------------------------------------------------------------------------------------|------------------------------------------------------------------------------------------------|----------------------------------------------------------------------------------------------------|------------------------------------------------------------------|---|
| Numéro de dossier: 475-85                                                           | 214 Rendez-vou:: 21092022 09:00 Statut: 7                                                      | Acceptée                                                                                                    | Afficher l'aperçu Autres actions                                 |   |
| <b>Mandataire</b><br><u>Versicherung Nickelled</u><br>Zählerweg<br>6300 Zug, ZG, CH | ප්<br>ஃ Versicherung Nickelled Support<br>€ +4176 111 111<br>@ enable test+nickelled@jarowa.ch | Prestataire de services<br><u>Doctor Test</u> &<br>Praxis Test<br>Strassburgstrasse<br>8004 Zürich, ZH, CH<br>& +4176 111 111<br>@ support+doctor3@jarowa.ch | 糸 Doctor Test<br>& +4176 111 1111<br>@ support+doctor3@jarowa.ch |   |
| Service: Plausibilisation d                                                         | e l'incapacité de travail / Psychiatrie et psychothérapie                                      |                                                                                                    |                                                                  |   |
| Mélanie Dupont                                                                      | Prénom<br>Mélanie                                                                              | Nom<br>Dupont                                                                                                    |                                                                  | 3 |

#### Sélectionnez dans le menu déroulant 'Soumettre le rapport'

| JAROWA                                                                                    |                                                                                                    | Aperçu Des Missions                                                                   | ~                                                                                  |
|-------------------------------------------------------------------------------------------|----------------------------------------------------------------------------------------------------|---------------------------------------------------------------------------------------|------------------------------------------------------------------------------------|
| Numéro de dossier: 475-85214 Rendez-vou                                                   | us: 21092022 09:00 Statut: Acceptée                                                                                                    | Afficher laperçu Soumettre le<br>Attribuer la r<br>Téléchamer                         | rapport<br>hission à un autre utilisateur<br>les informations relatives à la missi |
| Mandataire<br>Versicherung Nickelled ්<br>Zählerweg දී Ve<br>6300 Zug, ZG, CH & ය<br>@ er | Prestataire de sei<br><u>Doctor Test</u> خ<br>Praxis Test<br>176 111 11 Strassburgstrasse<br>8004 Zürich, ZH, CH<br>۹ - 4176 111 111<br>@ support-doctor3@jai | Proces<br>A Doctor Test<br>S - 4176 111 111<br>@ support+doctor3@jarowa.ch<br>rowa.ch |                                                                                    |
| Service: Plausibilisation de l'incapacité de travail / Psychi                             | iatrie et psychothérapie                                                                                                    |                                                                                       |                                                                                    |
| Prénom<br>Mélanie Dupont Mélanie                                                          | Nom<br>Dupont                                                                                                    |                                                                                       |                                                                                    |

En cas de "no-show" (la personne assurée ne s'est pas présentée au rendez-vous), sélectionnez ici "Non". Les questions serotn alors ignorées et vous pouvez ensuite clore le cas.

| Situation initiale | Diagnostic Incapacité de travail Info du rapport     | Info supplémentaires Visa Récapitulatif |
|--------------------|------------------------------------------------------|-----------------------------------------|
|                    | Numéro de dossier Nom de l<br>475-85214 Mélanie      | la personne<br>2 <b>Dupont</b>          |
|                    | La personne s'est-elle présentée à la date convenue? | Non                                     |
|                    | <sup>Date*</sup><br>mer., 21.09.2022                 | 09:00 👻                                 |
|                    | Situation initiale<br>B I U 16px - 🖽 🗄 🖶 🚍 🚊 A       | · · • · · · · · · · · · · · · · · · · · |
|                    | Description de l'activité professionnelle actuelle   |                                         |

#### Cliquez sur "suivant"

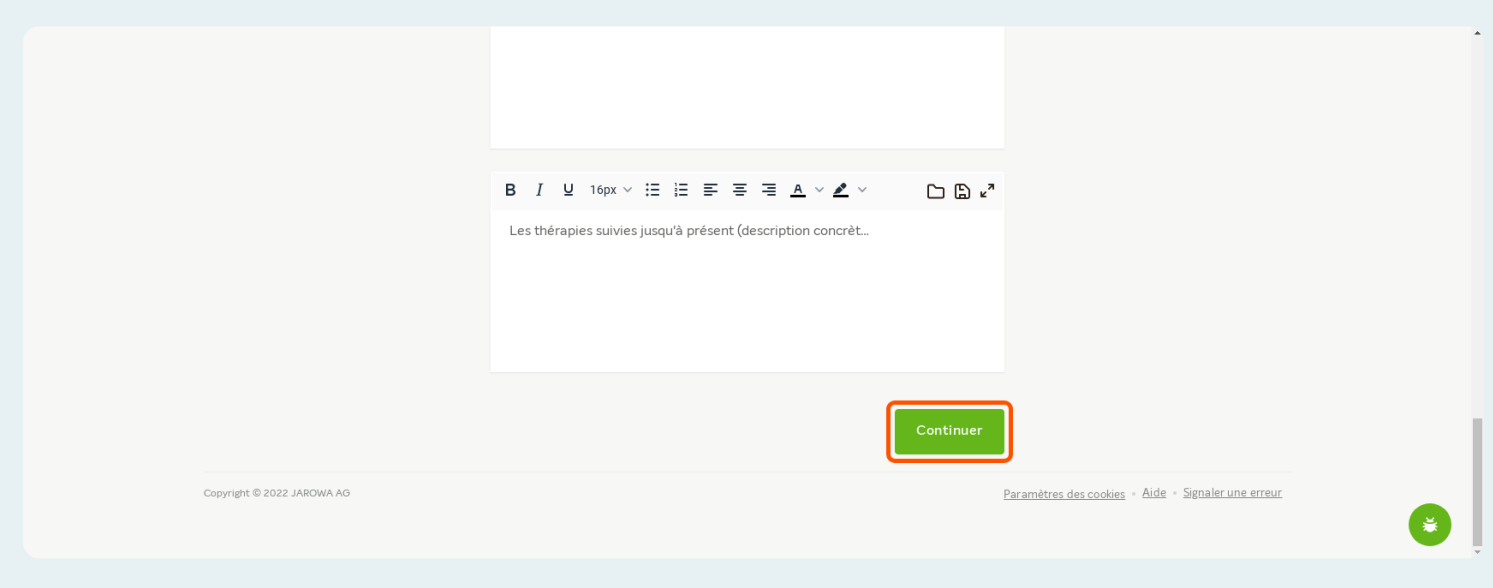

Si nécessaire, vous pouvez ajouter ici d'autres remarques sur la gestion du dossier médical à l'attention du mandataire

|   | Numéro de dossier<br>475-85214                                                                                                    | Nom de la personne<br>Mélanie Dupont                                                            |   |
|---|----------------------------------------------------------------------------------------------------|-------------------------------------------------------------------------------------------------|---|
|   | Info supplémentaires<br>Y a-t-il des informations supplémentaires destinations et annort ?<br>■ I 및 16px ∨ II II II II II II II II II II II II I | inées au mandataire de mission qui ne doivent<br>E = E A ∨ L ∨ C D D L v <sup>a</sup>           |   |
| l | Quelle a été la durée totale de travail nécessair<br>exemple, exploration, étude de dossiers, rédige                                             | e au traitement de cette mission ? (par<br>r le rapport) *                                      | J |
|   | Heures *<br>1<br>Important : Le nombre d'heures rapporté est u                                                                                   | Minutes *<br>00<br>tilisé pour les paiements automatisés et doit<br>c de la facture a grininale | ۲ |

En cas de no-show, vous pouvez facturer une heure au client conformément à nos conditions générales.

Cliquez sur 'Suivant' pour continuer

| Remerver, A volte sur higherton de con maddour:<br>• lorem josum di dolor<br>Quelle a été la durée totale de travai nécessaire au traitement de cette mission ? (par<br>exemple, exploration, étude de dossiers, rédiger le rapport) *<br>Nerres * 00<br>Tiportant : Le monoure di reares rapporte esc utilisé pour les paiements automatisés et doit<br>obligatoirement correspondre aux informations de la facture original:<br>Précédent Continuer | Remarques / notes sur la gestion des cas médicaux   Iorem ipsum di dolor                                                                                                    |
|----------------------------------------------------------------------------------------------------|----------------------------------------------------------------------------------------------------|
| Quelle a été la durée totale de travail nécessaire au traitement de cette mission ? (par<br>exemple, exploration, étude de dossiers, fédiger le rapport) *                                                                                                    |                                                                                                    |
| Quela à tê la durée totale de travai nécessaire au traitement de cette mission ? (par exemple, exploration, étude de dossiers, rédiger le rapport)*         Heuris*       Mouta**         00                                                                                                    |                                                                                                    |
| Heures*       00         Inflortant:       centimise o neuros tapporte est cultas pour les palements automatisés et doit obligatoirement correspondre aux informations de la facture originale.         Précédent       Continuer                                                                                                    | Quelle a été la durée totale de travail nécessaire au traitement de cette mission ? (par<br>exemple, exploration, étude de dossiers, rédiger le rapport) *                                                                                                    |
| Copyright © 2022 JAROWA AG                                                                                                    | Heures*<br>1 00<br>A says for experiment of the termine of the termine of termine of termine o |
| Précédent         Continuer           Copyright © 2022 JAROWA AG         Paramètres des cookies + Aide + Signaler une erreur                                                                                                    | obligatoirement correspondre aux informations de la facture originale.                                                                                                    |
| Copyright © 2022 JAROWA AG Paramètres des cookies - Aide - Signaler une erreur                                                                                                    | Précédent                                                                                                    |
|                                                                                                    | Copyright © 2022 JAROWA AG Paramètres des cookies + Aide + Signaler une erreur                                                                                                    |

En saisissant les informations du signataire cela valide officiellement le rapport. Si nécessaire, vous pouvez cliquer sur 'Retour' pour corriger les informations.

Cliquez sur 'Suivant' pour continuer Situation initiale 🖉 Visa Diagnostic Incapacité de travail 🛛 Info du rapport 🔹 Info supplémentaires 🔗 Récapitulatif Visa officiel du rapport IMPORTANT : La signature est utilisée pour la signature officielle du rapport et est imprimé dans le rapport médical / d'assurance (PDF). Toutes les informations fournies doivent être correctes pour que le rapport soit utilisé. Signer le rapport en tant que médecin-évaluateur. Signer le rapport pour le compte du médecin-évaluateur. Signer le rapport en tant que personne traitant le cas. Signature du médecin : Indiquez ici le titre officiel (p. ex. Dr med.), le prénom / nom de famille et le titre de spécialité (p. ex. spécialiste en rhumatologie FMH). Titreoffi

#### Ici, vous pouvez télécharger le rapport

| Info supplémentaires       | Y a-t-il des informations supplémentaires destinées au mandataire de mission qui ne doivent pas être incluses dans le rapport ?<br>•                                     |
|----------------------------|----------------------------------------------------------------------------------------------------|
|                            | Quelle a été la durée totale de travail nécessaire au traitement de cette mission ? (par exemple, exploration, étude de dossiers,<br>rédiger le rapport)<br><b>01:00</b> |
| Visa                       | Dr. med. Doctor Test<br>Médecin du travail                                                                                                    |
| Précédent Télécharger v    | Envoyer                                                                                                    |
| Copyright © 2022 JAROWA AG | Paramètres des cookies + Aide + Signaler une erreur                                                                                                    |

#### Cliquez ici pour envoyer le rapport

| Info supplementaires       | Y a-t-ii des informations supplementaires destinees au mandataire de mission qui ne doivent pas etre incluses dans le rapport /                                          |
|----------------------------|----------------------------------------------------------------------------------------------------|
|                            | Quelle a été la durée totale de travail nécessaire au traitement de cette mission ? (par exemple, exploration, étude de dossiers,<br>rédiger le rapport)<br><b>01:00</b> |
| Visa                       | Dr. med. Doctor Test<br>Médecin du travail                                                                                                    |
| Précédent Télécharger 🖌    | Envoyer                                                                                                    |
| Copyright © 2022 JAROWA AG | Paramètres des conkies « Aide » Signaler une erreur                                                                                                    |

# Pour procéder à l'envoi de votre facture, cliquez sur le numéro de dossier

| ableau de bord                                                   |                                                                                    |                                    |                            |                      |
|------------------------------------------------------------------|------------------------------------------------------------------------------------|------------------------------------|----------------------------|----------------------|
| Q Recherche                                                      | Trier par: Date of                                                                 | le la dernière action 🛛 🗙          |                            |                      |
| Objet de la mission: Tous 💙 Direction de                         | e la mission: Tous 🗸 Statut: Tous                                                  | Utilisateur: Doctor Test           | Activités: Tous Y Supprim  | ner tous les filtres |
| Numéro de dossier<br>Service                                     | Statut                                                                             | Mandataire ou prestataire de servi | Une autre partie           | Actions & alertes    |
| - 475-85214<br>Psychiatrie et psychothérapie, Plau               | EINALISATION DEMANDÉE<br>Le rapport final a été soumis.<br>Mise à jour: 05.10.2022 | Versicherung Nickelled             | PERSONNE<br>Mélanie Dupont | :                    |
| → <u>356-89654</u><br><u>Médecine interne générale. Expertis</u> | FINALISATION LANCÉE<br>Le rapport final est en cours.<br>Mise à jour: 31.08.2022   | Versicherung Nickelled             | CLIENT<br>Valentine Arres  | Rapport f            |
| → 235-45698<br>Médecine interne générale. Expertis               | ACCEPTÉE<br>La demande a été acceptée par le<br>Mise à jour: 31.08.2022            | Versicherung Nickelled             | CLIENT<br>Arnaud Pierre    | ÷                    |
| → 789-25698<br>Médecine interne générale. Expertis               | ACCEPTÉE<br>La demande a été acceptée par le<br>Mise à jour: 31.08.2022            | Versicherung Nickelled             | CLIENT<br>Max Denuvreau    | :                    |

#### **Cliquez sur l'onglet 'documents'**

#### Description du cas Mission Tarif hora 350.00 CHF Informations sur l'activité professionnelle actuelle Historique de la Titre professionnel mission Sales manager Volume de travail (%) 100 Documents Description de l'activité professionnelle actuelle lorem ipsum Messages Type d'activité professionnelle actuelle activité intellectuelle Incapacité de travail certifiée Tâches Incapacité de travail en % 50 - à partir de 20.09.2022 - jusqu'au 30.11.2022 Nom du médecin traitant Dr. Med. Raoul Notes 8 Informations sunnlémentaires sur le dossier

Cliquez sur "Télécharger les documents" et ajouter votre facture. Choisissez ensuite le type de document "Facture". Le donneur d'ordre est informé par mail qu'une facture est à payer

| Mélanie Dupont<br>Données personnelles | Prénom<br>Mélanie<br>Adresse<br>Rue du Mont-Blanc 5<br>1201 Genève, GE, CH<br>Date de naissance<br>30.05.1974 |                                           | Nom<br>Dupont                     |                                        |                           |
|----------------------------------------|----------------------------------------------------------------------------------------------------|-------------------------------------------|-----------------------------------|----------------------------------------|---------------------------|
| Mission<br>Historique de la            | • NON LUSTE<br>• NON LUSTE<br>TYPE OF DOCUMENT<br>Dossier                                                     | арекçu<br>тттт<br>475-85214_Doctor Report | TÉLÉCHARGE LE<br>05.10.2022 14:11 | Tout télécharger                       | Télécharger les documents |
| mission<br>Documents                   | • NON LU<br>TYPE DE DOCUMENT<br>Dossier                                                                       | TITRE<br>475-85214_Additional Infor       | TÉLÉCHARGÉ LE<br>05.10.2022 14:11 | TELECHARGE PAR<br>La plateforme JAROWA | <u>×</u>                  |
| Messages                               |                                                                                                    |                                           |                                   |                                        |                           |